# **TP6 : VTP (VLAN Trunking Protocol)**

**NB** : Utiliser « cisco » pour tous les mots de passe.

### **Objectifs du TP :**

- 1. Comprendre et configurer le VTP sur un réseau Cisco.
- 2. Pratiquer la création et la gestion des VLANs en utilisant le VTP.
- Sécuriser le domaine VTP avec un mot de passe.
   Vérifier la propagation des VLANs à travers le réseau.
- 5. Comprendre les différents modes VTP et leur fonctionnement.

### Important / Documentation :

Capturez toutes les étapes et configurations dans un document Word avec des captures d'écran.

Documentez toute procédure de dépannage et les solutions appliquées.

# 1. VTP (VLAN Trunking Protocol)

- **Définition** : VTP est un protocole Cisco qui facilite la gestion des VLANs dans un réseau en propulsant automatiquement les modifications de VLAN à travers tous les switches d'un domaine VTP.
- Modes VTP :
  - Serveur : Peut créer, modifier, et supprimer des VLANs pour tout le domaine VTP.
  - **Client** : Reçoit les mises à jour de VLAN du serveur VTP mais ne peut pas créer, modifier ou supprimer des VLANs.
  - **Transparent** : Ne participe pas à VTP mais transfère les mises à jour VTP à travers le switch. Peut créer des VLANs locaux qui ne sont pas propagés.
- Commandes Essentielles pour la Configuration
  - VTP Domain : Définir ou changer le nom du domaine VTP :

vtp domain [nom\_du\_domaine]

• **VTP Mode** : Configurer le mode VTP (server, client, transparent) :

vtp mode [server | client | transparent]

 VTP Password : Définir un mot de passe VTP pour sécuriser le domaine : vtp password [mot\_de\_passe]

# 1. VLAN (Virtual Local Area Network)

• **Définition** : Un VLAN est un sous-réseau qui peut regrouper des ensembles de périphériques réseau même s'ils ne sont pas connectés au même commutateur physique. Cela permet de créer des segments de réseau logiques, indépendants de l'emplacement physique.

# Avantages des VLANs :

- Sécurité : Isolation des segments de réseau pour sécuriser les données sensibles.
- **Gestion** : Simplifie l'administration réseau en regroupant des utilisateurs ayant des besoins similaires.
- **Performance** : Réduit le domaine de diffusion, limitant ainsi le trafic inutile.

# 2. Trunks et Encapsulation Dot1Q

- **Définition** : Un trunk est une connexion entre deux switches ou entre un switch et un routeur qui transporte le trafic de plusieurs VLANs.
- Encapsulation Dot1Q :
  - IEEE 802.1Q (Dot1Q) est une norme de marquage VLAN qui insère un tag de 4 octets dans la trame Ethernet. Ce tag identifie le VLAN auquel appartient chaque trame.
  - VLAN Natif : Dans une configuration Dot1Q, le VLAN natif est le VLAN non marqué. Par défaut, c'est VLAN 1, mais il peut être modifié pour des raisons de sécurité.

# 3. Routage inter-VLAN

- **Définition** : Permet aux VLANs différents de communiquer entre eux via un routeur ou un switch de couche 3 (multicouche).
- Méthodes de Routage inter-VLAN :
  - Routage avec un Routeur Physique (Router-on-a-Stick) : Utilise une interface physique sur le routeur subdivisée en sous-interfaces, chacune correspondant à un VLAN.
  - Switch Multicouche (Layer 3 Switch) : Utilise des interfaces virtuelles de routage (SVI, Switch Virtual Interface) pour chaque VLAN.
- Configuration d'une Interface de Routage :
  - Chaque sous-interface est configurée pour un VLAN spécifique avec la commande encapsulation dot1Q [VLAN\_ID].

# 5. Vérifications et Dépannage

- Vérifier les VLANs configurés sur un switch : show vlan brief
- Vérifier l'état des interfaces trunk : show interfaces trunk
- Vérifier la configuration VTP sur un switch : show vtp status
- Vérifier les interfaces configurées en tant que trunk : show running-config interface [interface\_id]

**Description**:

- Switch1 : VTP Server
- Switch2 : VTP Transparent
- Switch3 : VTP Client
- Switch4 : VTP Transparent
- Switch5 : VTP Client

Interconnexion :

- Switch1 (Serveur VTP) connecté via G0/2 au Switch2 (Transparent) sur le port G0/2.
- Switch1 (Serveur VTP) connecté via G0/1 au Switch4 (Transparent) sur le port G0/1.
- Switch2 (Transparent) connecté via G0/1 au Switch3 (Client) sur le port G0/1.
- Switch4 (Transparent) connecté via G0/2 au Switch5 (Client) sur le port G0/1.

### Instructions pour Topologie 1 :

- 1. Réalisez la topologie ci-dessus sur Cisco Packet Tracer en utilisant les modèles Cisco 2960 pour les switches.
- 2. Attribuez « SISR » comme nom de domaine VTP :
  - Switch1 (Serveur VTP) :

#### configure terminal vtp domain SISR vtp mode server Switch>ena Switch>enable Switch#conf 0 Switch#configure t Switch#configure terminal Enter configuration commands, one per line. End with CNTL/Z. Switch(config)#vtp Switch(config)#vtp dom Switch(config)#vtp domain SISR Changing VTP domain name from NULL to SISR Switch(config)#vt Switch(config)#vtp mo Switch(config)#vtp mode se Switch(config)#vtp mode server Device mode already VTP SERVER. Switch(config)#

Z

et Switch4 (Mode Transparent) :

### configure terminal vtp domain SISR vtp mode transparent

• Switch3 et Switch5 (Mode Client) :

configure terminal vtp domain SISR vtp mode client

### 3. Configurer le mot de passe VTP pour sécuriser le domaine :

• Sur tous les switches :

configure terminal vtp password cisco

Le mot de passe VTP « cisco » est utilisé pour sécuriser le domaine VTP « SISR ». Cela empêche les switches non autorisés d'envoyer des informations VTP sur le réseau.

# 4. Créez un VLAN sur Switch1 et vérifiez sa propagation sur le domaine VTP :

• **Switch1** (Serveur VTP) :

configure terminal vlan 10 name Marketing o Vérification sur Switch3 (Client VTP) :

show vlan brief

Lorsque le VLAN 10 est créé sur le switch VTP Serveur (Switch1), il doit se propager automatiquement aux switches en mode Client (Switch3 et Switch5). Les switches en mode Transparent (Switch2 et Switch4) ne doivent pas être affectés par ce changement.

- 5. Essayez de créer un VLAN sur Switch2 (Transparent) et vérifiez sa propagation sur le domaine VTP :
  - Switch2 (Transparent VTP) :

configure terminal vlan 20 name Sales

• Vérification :

show vlan brief

Les VLANs créés sur les switches en mode Transparent ne sont pas propagés à d'autres switches. Ils n'affectent que le switch sur lequel ils sont configurés.

# 6. Essayez de créer un VLAN sur Switch3 (Client VTP) :

• Switch3 (Client VTP):

```
configure terminal
   vlan 30
   name HR
             Switch#conf
           Switch#configure ter
La création Switch#configure terminal
de VLANs Enter configuration commands, one per line. End with CNTL/Z.
           Switch(config)#vlan 30
sur un
           VTP VLAN configuration not allowed when device is in CLIENT mode.
switch VTP switch(config)#name HR
Client n'est
           % Invalid input detected at '^' marker.
pas
possible.
           Switch(config)#
Les clients
VTP
recoivent
des mises
           Top
à jour du
```

serveur VTP mais ne peuvent pas créer ou supprimer des VLANs eux-mêmes.

# 7. Configurer et vérifier les trunks entre les switches pour la propagation des VLANs

- Configurez les ports entre les switches en mode trunk pour transporter plusieurs VLANs.
- Exemple de configuration de trunk sur **Switch1** :

configure terminal interface range g0/1 - 2 switchport mode trunk

:

• Vérifiez les trunks sur chaque switch :

show interfaces trunk

Les trunks permettent de transporter plusieurs VLANs entre les switches, assurant la propagation des VLANs à travers tout le réseau VTP.

# Topologie 2 :

# **Description**:

- Switch1 : VTP Server
- Switch2 et Switch3 : VTP Clients
- Routeur1 : Interconnexion pour le routage inter-VLAN

# Ordinateurs :

• **PC1** à **PC6** connectés aux switches en mode Client VTP, appartenant à différents VLANs (10, 20, 30).

# Interconnexion :

- Switch1 (Serveur VTP) connecté via G0/1 au Switch2 (Client VTP) sur le port G0/1.
- Switch1 (Serveur VTP) connecté via G0/2 au Switch3 (Client VTP) sur le port G0/2.
- Switch1 (Serveur VTP) connecté via **G0/3** au **Routeur1** sur le port **G0/0.10**, **G0/0.20**, **G0/0.30** pour le routage inter-VLAN.

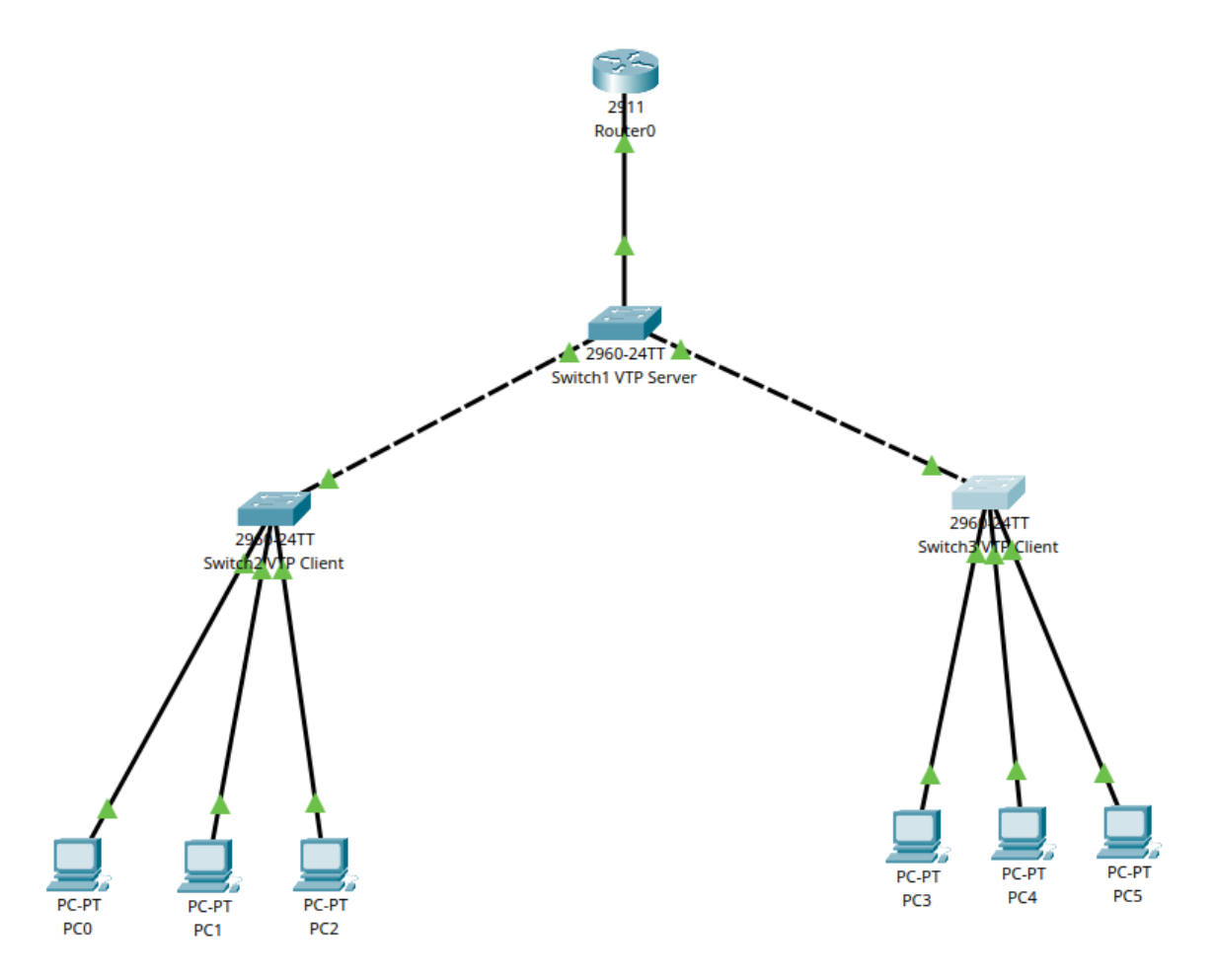

Instructions pour Topologie 2 :

- 1. Réalisez la topologie ci-dessus sur Cisco Packet Tracer en utilisant les modèles Cisco 2960 pour les switches et Cisco 2911 pour le routeur.
- 2. Attribuez « SISR » comme nom de domaine VTP et configurez chaque switch avec les modes appropriés :
  - **Switch1** (Serveur VTP) : Configurer le switch1 en mode serveur sur le nom de domaine SISR avec le mot de passe Cisco.

```
interface FastEthernet0/1
switchport mode trunk
switchport trunk allowed vlan all
no shutdown
```

```
Switch2<br/>et<br/>Switch3<br/>(Clientinterface FastEthernet0/2<br/>switchport mode trunk<br/>switchport trunk allowed vlan all<br/>NTP):VTP):no shutdown<br/>Configur
```

er le switch2 et 3 en mode client sur le nom de domaine SISR avec le mot de

passe Cisco.

Clients :

```
interface FastEthernet0/1
switchport mode trunk
switchport trunk allowed vlan all
no shutdown
```

interface FastEthernet0/2 switchport mode trunk switchport trunk allowed vlan all no shutdown

3. Créer les VLANs sur le Serveur VTP (Switch1) et vérifier leur propagation aux

| vlan 10<br>name VLAN10<br>exit              | o <b>Switch1</b><br>(Serveur VTP) :                                |
|---------------------------------------------|--------------------------------------------------------------------|
| vlan 20<br>name VLAN20<br><mark>exit</mark> | <ul> <li>∨érification</li> <li>sur Switch2 et Switch3 :</li> </ul> |
| vlan 30<br>name VLAN30<br><mark>exit</mark> |                                                                    |

|    | %SYS-5-CONFIG_I: Configured from<br>Switch#sho<br>Switch#show vl                                                                                  | 1 console by co                                                    | nsole                                                                                                    | L                                |
|----|----------------------------------------------------------------------------------------------------|--------------------------------------------------------------------|----------------------------------------------------------------------------------------------------|----------------------------------|
|    | Switch#show vlan bri<br>Switch#show vlan brief                                                                                                    |                                                                    |                                                                                                    | es                               |
|    | VLAN Name                                                                                                    | Status                                                             | Ports                                                                                                    | VLA                              |
| 4. | 1 default                                                                                                    | active                                                             | Fa0/2, Fa0/3, Fa0/4, Fa0/5<br>Fa0/6, Fa0/7, Fa0/8, Fa0/9<br>Fa0/10, Fa0/11, Fa0/12, Fa0/13<br>Fa0/14, Fa0/15, Fa0/16, Fa0/17<br>Fa0/18, Fa0/19, Fa0/20, Fa0/21<br>Fa0/22, Fa0/23, Fa0/24, Gig0/1<br>Gin0/2 | NS<br>créés<br>sur le<br>serve   |
| 5. | 10 Marketing<br>20 RH<br>30 organisation<br>1002 fddi-default<br>1003 token-ring-default<br>1004 fddinet-default<br>1005 trnet-default<br>Switch# | active<br>active<br>active<br>active<br>active<br>active<br>active | vigo/ 2                                                                                                    | ur<br>VTP<br>doive<br>nt<br>être |
|    | Тор                                                                                                    |                                                                    | Copy Paste                                                                                                    | auto<br>matic<br>uem             |

ent propagés aux switches en mode client.

- 4. Configurer le routage inter-VLAN sur le Routeur1 :
  - Routeur1 :
- 5. Vérifiez la connectivité entre les PC de différents VLANs pour s'assurer que le routage inter-VLAN fonctionne correctement.

```
C:\>ping 192.168.30.2
Pinging 192.168.30.2 with 32 bytes of data:
Request timed out.
Reply from 192.168.30.2: bytes=32 time<1ms TTL=127
Ping statistics for 192.168.30.2:
Packets: Sent = 2, Received = 1, Lost = 1 (50% loss),
Approximate round trip times in milli-seconds:
    Minimum = 0ms, Maximum = 0ms, Average = 0ms
Control-C
    C
    C:\>ping 192.168.30.2 with 32 bytes of data:
Reply from 192.168.30.2: bytes=32 time<1ms TTL=127
Reply from 192.168.30.2: bytes=32 time<1ms TTL=127
Reply from 192.168.30.2: bytes=32 time<1ms TTL=127
Reply from 192.168.30.2: bytes=32 time<1ms TTL=127
Reply from 192.168.30.2: bytes=32 time<1ms TTL=127
Reply from 192.168.30.2: bytes=32 time<1ms TTL=127
Reply from 192.168.30.2: bytes=32 time<1ms TTL=127
Reply from 192.168.30.2: bytes=32 time<1ms TTL=127
Reply from 192.168.30.2: bytes=32 time<1ms TTL=127
Reply from 192.168.30.2: bytes=32 time<1ms TTL=127
Ping statistics for 192.168.30.2:
    Pinging 192.168.20.2: bytes=32 time<1ms TTL=127
Ping statistics for 192.168.30.2:
    Pinging 192.168.20.2: bytes=32 time<1ms TTL=127
Reply from 192.168.20.2: with 32 bytes of data:
Request timed out.
Reply from 192.168.20.2: bytes=32 time<1ms TTL=127
Reply from 192.168.20.2: bytes=32 time<1ms TTL=127
Reply from 192.168.20.2: bytes=32 time<1ms TTL=127
Reply from 192.168.20.2: bytes=32 time<1ms TTL=127
Reply from 192.168.20.2: bytes=32 time<1ms TTL=127
Reply from 192.168.20.2: bytes=32 time<1ms TTL=127
Reply from 192.168.20.2: bytes=32 time<1ms TTL=127
Reply from 192.168.20.2: bytes=32 time<1ms TTL=127
Reply from 192.168.20.2: bytes=32 time<1ms TTL=127
Reply from 192.168.20.2: bytes=32 time<1ms TTL=127
Reply from 192.168.20.2: bytes=32 time<1ms TTL=127
Reply from 192.168.20.2: bytes=32 time<1ms TTL=127
Reply from 192.168.20.2: bytes=32 time<1ms TTL=127
Reply from 192.168.20.2: bytes=32 time<1ms TTL=127
Reply from 192.168.20.2: bytes=32 time<1ms TTL=127
Reply from 192.168.20.2: bytes=32 time<1ms TTL=127
Reply from 192.168.20.2: bytes=32 time<1ms TTL=127
Reply from 192.168.20.2: bytes=32 time<1m
```